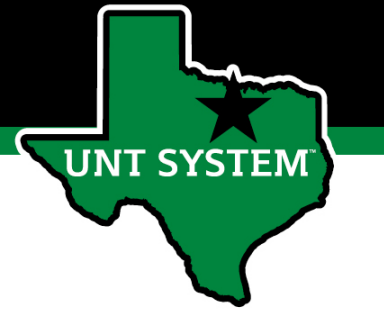

### Performance Management User Guide

### UNT System FY21

January 2021

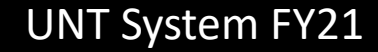

### How to Access Performance Module

- Via employee portal link: <u>https://my.untsystem.edu</u>; go to PeopleAdmin section and select the link for Performance Management
- Or go to: <u>https://jobs.untsystem.edu/portal</u>
- Log-in with EUID and Password
- All supervisors and employees can access system

JNT SYSTEM

### Generation of the second second se

| ••• | Applicant Tr | acking System |              |                    | Welcome, Abby Ogenche | <u>My Profile</u>          | <u>Help</u> | <u>logout</u> |
|-----|--------------|---------------|--------------|--------------------|-----------------------|----------------------------|-------------|---------------|
|     | 👆 ບາ         | NT SYSTEM     |              |                    |                       | User Group:<br>Compensatio | 'n          | ~             |
|     | Home         | Postings 🔻    | Applicants 🔻 | Hiring Proposals 🔻 |                       | Shortcut                   | ts 🔻        |               |

The employee portal can be accessed through the PeopleAdmin System by clicking on the three dots in the top left corner of the page and then selecting "UNT System Employee Portal"

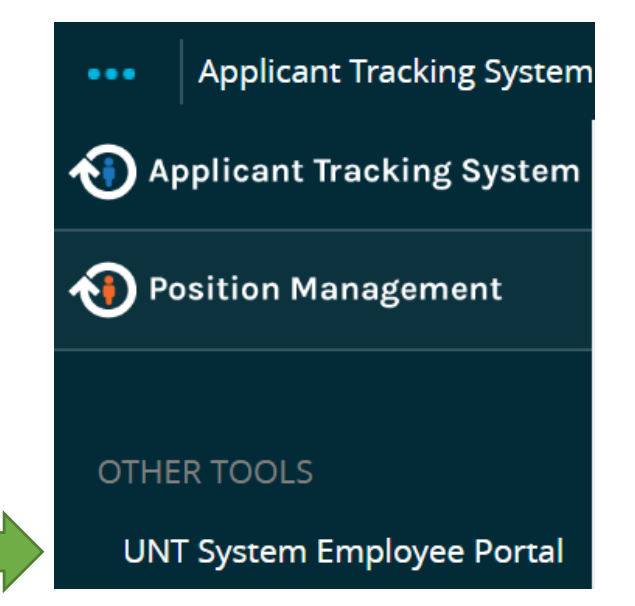

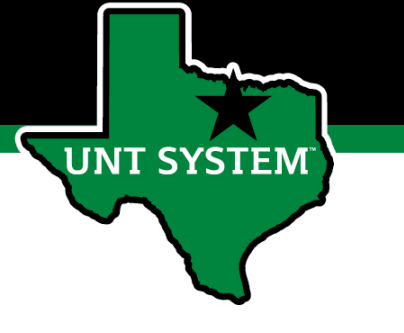

### Navigation

The home screen displays a list of items that require action. This includes tasks related to a supervisor's own evaluation and tasks related to the employees supervised.

| unt system                | Home 7 Performance - Progress Notes 10                                                               |                                 |
|---------------------------|----------------------------------------------------------------------------------------------------|---------------------------------|
|                           | Welcome to the Employee Portal, Melinda Lilly                                                        |                                 |
| My Reviews                | Your Action Items                                                                                    |                                 |
| My Employees' Reviews     |                                                                                                    |                                 |
| 🗁 My Multi Rater Feedback | Start typing to search                                                                               |                                 |
|                           | Item                                                                                                 | <ul> <li>Description</li> </ul> |
|                           | UNT System Administration Non-Supervisor FY21 Performance Evaluation Program for Abby Ogenche        | Mid-Year Check In               |
|                           | UNT System Administration Non-Supervisor FY21 Performance Evaluation Program for Christle O'Quinn    | Mid-Year Check In               |
|                           | UNT System Administration Non-Supervisor FY21 Performance Evaluation Program for Darryllynn Williams | Supervisor Creates Plan         |
|                           | UNT System Administration Non-Supervisor FY21 Performance Evaluation Program for Dorothy Cummings    | Supervisor Creates Plan         |

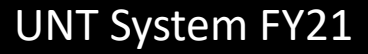

### Navigation (cont.)

The supervisor can choose to view their own historical evaluations or the status of their employees reviews by either selecting "Performance" at the top of the page or selecting the "My Reviews" or "My Employees' Reviews" on the left side of the page

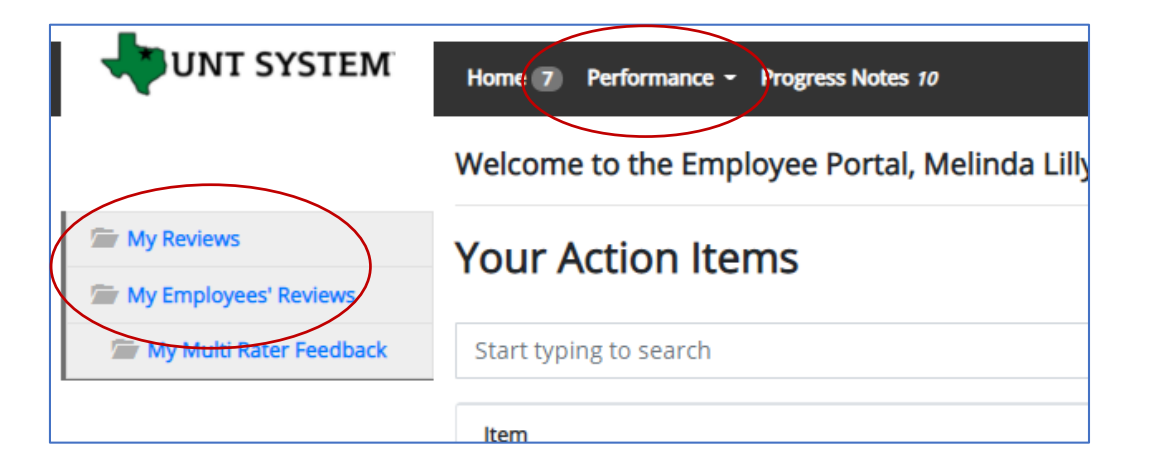

The "Go to UNT System HR Site" button takes the user out of the employee portal and back to the Applicant Tracking System or Position Management module

Go to UNT System HR Site PeopleAdmin Hello, Melinda Log Out

### **Evaluation Schedule FY21**

- 1. Supervisor Creates Plan
- 2. Employee Acknowledges Plan
- 3. Mid-Year Check In
- 4. Self Evaluation
- 5. Supervisor Evaluation
- 6. Evaluation Review Meeting
- 7. Employee Acknowledges Evaluation

T SYSTEM

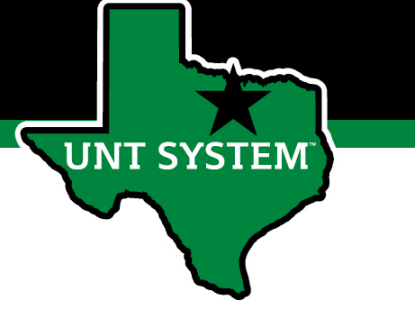

### **Progress Notes Feature**

|                                                                |                                 |                       |            |        |        | Go to UNT System HR Site PeopleAdmin |
|----------------------------------------------------------------|---------------------------------|-----------------------|------------|--------|--------|--------------------------------------|
| UNT SYSTEM                                                     | Home 7 Performance - Progress N | lotes 10              |            |        |        | Hello, <b>Melinda Log Out</b>        |
| C. M. Darland                                                  | Progress Notes                  |                       |            |        |        | Create Progress Note                 |
| Wy Reviews<br>My Employees' Reviews<br>My Multi Rater Feedback | Search                          | ۹                     | Advanced 💙 |        |        |                                      |
|                                                                |                                 |                       |            |        |        |                                      |
|                                                                | Title ÷                         | Shared<br>¢ Program ¢ |            | Date - | Type 🕈 | Author                               |

Progress notes allow both the employee and supervisor to document achievements or kudos throughout the year as well as during the evaluation process.

It is highly encouraged that supervisors add progress notes detailing review conversations. Notes should include a brief overview of the progress the individual has made towards their goals.

To add a progress note, click the "Progress Notes" link at the top of the page, then click "Create Progress Note" on the right side of the page. A "New Progress Note" box will appear. Fill in the information and add supporting documents by clicking "Attachments"

| Program (optional)                                      |   |
|---------------------------------------------------------|---|
| UNT System Administration Non-Supervisor Performance Ev | 1 |
| Employee*                                               |   |
| Abby Ogenche                                            | ` |
| Step (optional)                                         |   |
| Mid-Year Check In                                       | 1 |
| Type*                                                   |   |
| Original Progress Note                                  | ` |
| Title *                                                 |   |
| progress note #1                                        |   |
| Comments *                                              |   |
| comments go here                                        |   |
|                                                         |   |
| ♦ Share this Progress Note                              |   |
|                                                         |   |
| Attachment                                              |   |

There is an option to share the progress note with the employee or supervisor. Click "create" when complete.

### UNT System FY21

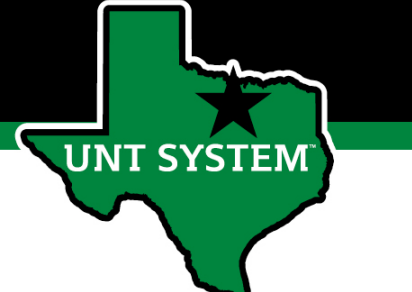

### Beginning the Review Process

Step 1: Once logged in to the employee portal, a Supervisor can create and/or access reviews for all employees in their area of responsibility by selecting the link with the employee's name

|                           |                                                                                                    |                                 |                               | Go to UNT System HR Site Peopl |
|---------------------------|----------------------------------------------------------------------------------------------------|---------------------------------|-------------------------------|--------------------------------|
| UNT SYSTEM                | Home 7 Performance - Progress Notes 10                                                               |                                 |                               | Hello, <b>Melinda</b>          |
|                           | Welcome to the Employee Portal, Melinda Lilly                                                        |                                 |                               |                                |
| 🔄 My Reviews              | Your Action Items                                                                                    |                                 |                               |                                |
| 🗁 My Employees' Reviews   | s* Reviews ster Feedback Item                                                                        |                                 |                               |                                |
| 🚍 My Multi Rater Feedback | ξtart typing to search                                                                               |                                 |                               |                                |
| ·                         | Item                                                                                                 | <ul> <li>Description</li> </ul> | Due Date                      | <sup>≜</sup> Status            |
|                           | UNT System Administration Non-Supervisor FY21 Performance Evaluation Program for Abby Ogenche        | Mid-Year Check In               | 2021-04-30<br>Due in 3 months | Upcoming                       |
|                           | UNT System Administration Non-Supervisor FY21 Performance Evaluation Program for Christle O'Quinn    | Mid-Year Check In               | 2021-04-30<br>Due in 3 months | Upcoming                       |
|                           | UNT System Administration Non-Supervisor FY21 Performance Evaluation Program for Darryllynn Williams | Supervisor Creates Plan         | 2021-01-29<br>Due in 5 days   | Upcoming                       |
|                           | UNT System Administration Non-Supervisor FY21 Performance Evaluation Program for Dorothy Cummings    | Supervisor Creates Plan         | 2021-01-29<br>Due in 5 days   | Upcoming                       |
|                           | UNT System Administration Non-Supervisor FY21 Performance Evaluation Program for Jayne Colavecchia   | Supervisor Creates Plan         | 2021-01-29<br>Due in 5 days   | Upcoming                       |

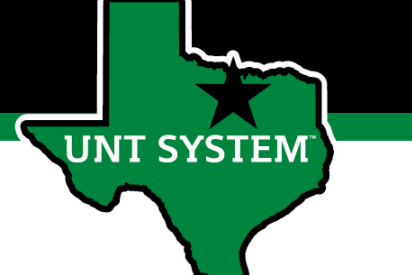

# Beginning the Review Process (cont.)

The supervisor can also access and view the status of their employees' evaluations by clicking "My Employees' Reviews" on the left side of the page. To begin the evaluation, click on each employee's name and create a plan. Notice the column labeled "Progress". The progress steps change color when you go through each step. The color key is across the top bar. \*Please note that the disputed tab is not in use for this program\*

| -                     |                 |                        |                      |                              | Go to                                                                        | UNT System HR Site |
|-----------------------|-----------------|------------------------|----------------------|------------------------------|------------------------------------------------------------------------------|--------------------|
| UNT SYSTEM            | Home 7 Performa | nce - Progress Notes 1 | D                    |                              |                                                                              | Hello,             |
| My Reviews            | Reviews Dashbo  | ard                    |                      |                              |                                                                              |                    |
| My Employees' Reviews | Reset Pro       | gram:                  | None 👻               | Employee Name                | Q Group by: Program -                                                        | Advanced           |
|                       | All Reviews 14  | Not Started 💿 In       | Process 🕜 Complete 🝞 | Overdue 💿 Disputed 💽         |                                                                              |                    |
|                       | Last Name 🗧     | First Name +           | Anniversary Date +   | Progress ¢                   | Program 🗸                                                                    | Score +            |
|                       |                 |                        | UNT System Admini    | stration Non-Supervisor FY21 | 1 Performance Evaluation Program 🥥                                           |                    |
|                       | Colavecchia     | Jayne                  | 2020-01-29           | 0/7 1                        | UNT System Administration Non-Supervisor FY21 Performance Evaluation Program | Unrated            |
|                       | Ogenche         | Abby                   | 2019-12-01           | 3/8 1 2 3 4                  | UNT System Administration Non-Supervisor FY21 Performance Evaluation Program | Unrated            |
|                       | Fredrickson     | Stacie                 | 2019-04-15           | 0/7 1                        | UNT System Administration Non-Supervisor FY21 Performance Evaluation Program | Unrated            |
|                       | Crosdale        | Kareem                 | 2019-05-13           | 0/7 1                        | UNT System Administration Non-Supervisor FY21 Performance Evaluation Program | Unrated            |
|                       | Cummings        | Dorothy                | 2012-05-07           | 0/7 1                        | UNT System Administration Non-Supervisor FY21 Performance Evaluation Program | Unrated            |
|                       | Williams        | Darryllynn             | 2018-03-26           | 0/7 1                        | UNT System Administration Non-Supervisor FY21 Performance Evaluation Program | Unrated            |
|                       | O'Quinn         | Christle               | 2013-06-17           | 3/9 1 2 3 4 5                | UNT System Administration Non-Supervisor FY21 Performance Evaluation Program | Unrated            |

# UNT SYSTEM

### Supervisor Creates Plan

The Supervisor is now able to create a plan for the selected employee. Click "Supervisor Creates Plan" to start. Notice additional details on the left and right menus include links to select a multi-rater and co-reviewer. Multi-rater allows the supervisor to invite feedback from others. Adding a co-reviewer allows the supervisor to identify another individual who can perform all the same evaluation steps as the supervisor. Please go to slides 12 and 13 for more information on the multi-rater and co-reviewer features.

|   |                                                                       |           |                                            |                             |             |                | Go to U    | NT System HR Site PeopleAdr                                        |
|---|-----------------------------------------------------------------------|-----------|--------------------------------------------|-----------------------------|-------------|----------------|------------|--------------------------------------------------------------------|
|   | UNT SYSTEM                                                            | Home 7 Pe | erformance - Progress Notes 10             |                             |             |                |            | Hello, <b>Melinda Log</b> o                                        |
| J | ayne Colavecchia                                                      |           | Task                                       | Task Owner                  | Date Opened | Date Completed | Due Date   | UNT System Administration<br>Non-Supervisor FY21                   |
|   | Supervisor: Melinda Lilly<br>Position Description: HR<br>Consultant I | 1         | Supervisor Creates Plan                    | Melinda Lilly<br>Supervisor | 2021-01-19  |                | 2021-01-29 | Performance Evaluation<br>Program<br>Review Status: Open           |
|   | Department: UNT System<br>Administration                              | 2         | Employee Acknowledges Plan                 | Jayne Colavecchia           |             |                | 2021-01-29 | Evaluation Type: Annual<br>Program Timeframe: 01/18/21 to -        |
| I | Overview                                                              | 3         | Mid-Year Check In                          | Melinda Lilly<br>Supervisor | 2021-01-01  |                | 2021-04-30 | Last Updated: January 18, 2021 19:<br>Co-reviewer: Add Co-reviewer |
|   | Plan<br>Supervisor Evaluation                                         | 4         | Self Evaluation                            | Jayne Colavecchia           | 2021-01-01  |                | 2021-10-29 |                                                                    |
| ( | Self Evaluation                                                       | 5         | Supervisor Evaluation                      | Melinda Lilly<br>Supervisor | 2021-01-01  |                | 2021-10-29 |                                                                    |
|   | History                                                               | 6         | Supervisor Schedules Meeting with Employee | Melinda Lilly<br>Supervisor |             |                | 2021-10-29 |                                                                    |
|   | 🗁 My Reviews                                                          | 7         | Employee Acknowledges Evaluation           | Jayne Colavecchia           |             |                | 2021-10-29 |                                                                    |

### Co-Reviewer Feature

|                   | UNT SYSTEM                               | Home 7 Performance - Progress Notes 10                                                                                                    | Hello, <b>Melinda Log</b>                                               |
|-------------------|------------------------------------------|----------------------------------------------------------------------------------------------------|-------------------------------------------------------------------------|
|                   | Jayne Colavecchia                        | Supervisor Evaluation for Jayne Colavecchia                                                                                                    | UNT System Administratio<br>Non-Supervisor FY21                         |
|                   | Supervisor: Melinda Lilly                | Instructions:                                                                                                    | Performance Evaluation<br>Program                                       |
|                   | Position Description: HR<br>Consultant I | Tab 1 - Performance Review:                                                                                                    | Review Status: Open                                                     |
|                   | Department: UNT System                   | - Scroll down the page and enter comments for all objectives.                                                                                                    | Evaluation Type: Annual                                                 |
|                   | Administration                           | - At the bottom of the page, select the applicable overall performance rating for this review period.                                                                         | Program Timeframe: 01/18/21 to -                                        |
| The supervisor    | Overview                                 | - Select "Save Draft" if you wish to review or edit information before finalizing.     - If you would like to add supporting documents, please select the "Attachments" link. | Last Updated: January 24, 2021 22<br>Last Completed Step: Self Evaluati |
| can review        | Plan                                     | - Select "Save and Continue" to move to the next section or select "Save Draft" if you wish to review or edit information before finalizing.                                  | Co-reviewer: Add Co-reviewer                                            |
| co-reviewer       | Supervisor Evaluation                    | Tab 2 - Future Objectives:                                                                                                    |                                                                         |
| feedback or the   | Self Evaluation                          | - Enter individual or team performance objectives for the next review period. Enter a minimum of three and a maximum of five objectives.                                      |                                                                         |
| employee's self   | Multi-rater Feedback -                   |                                                                                                    |                                                                         |
| evaluation by     | + Invite Multi-rater                     |                                                                                                    |                                                                         |
| selecting the     | Approvals &                              | Performance Review Future Objectives Attachments                                                                                                    |                                                                         |
| links on the left | Acknowledgements                         | Required fields are indicated with an asterisk (*).                                                                                                    |                                                                         |
| of the page       | History                                  | Duala and Asuman                                                                                                    |                                                                         |

The supervisor can add a co-reviewer during the evaluation process. This function can be utilized if another reviewer should have **full** feedback capabilities to the employee's evaluation. The co-reviewer has the ability to perform all the same steps as the supervisor. This might be used for an employee who has a split reporting relationship or someone who recently transferred to a new job. The supervisor and co-reviewer will need to discuss who will be responsible for completion and submission of the evaluation steps. Note that only one person can submit the supervisor evaluation by clicking complete. Otherwise, save as draft and the co-reviewer will be notified that there is a pending action item for them to complete. The supervisor or co-reviewer may also add attachments by selecting the attachment link.

### **UNT System FY21**

UNT SYSTEM

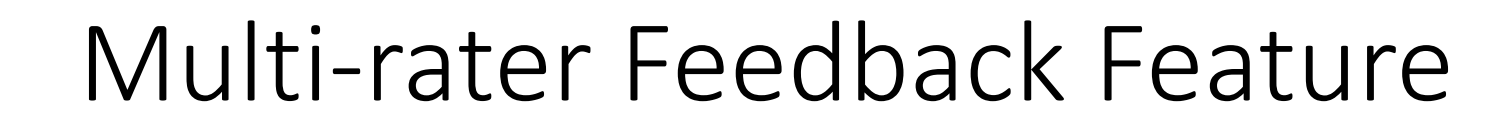

The supervisor can request performance feedback from other UNT World employees by selecting "Multi-rater Feedback" and clicking "Invite Multi-rater"

| Jayne Colavecchia         | - |
|---------------------------|---|
| Supervisor: Melinda Lilly | в |
| Position Description: HR  | u |
| Consultant I              | Γ |
| 1                         |   |

Department: UNT System Administration

#### Overview

UNT SYSTEM

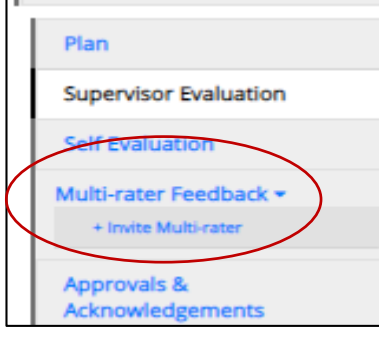

Select the desired employee, click the check box next to their name and click "Save". Multiple Multi-raters may be selected.

|     |     | A 4  |   | Determ         |  |
|-----|-----|------|---|----------------|--|
| Sei | ect | MU   | T | Raters         |  |
|     |     | 1110 |   | i la constante |  |

| gin typing a nan<br>ers from the list | ne or login to search avai | lable users. Then select |
|---------------------------------------|----------------------------|--------------------------|
| areem                                 | crosdale                   | Username                 |

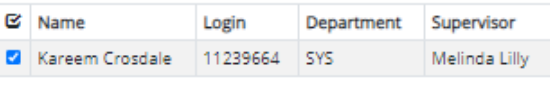

Cancel Save

The Multi-rater will receive an email notifying them of the request, and they can access the multi-rater form through their performance portal Home page. Once feedback has been provided in the Comments section, the multi-rater will click "Complete".

| Required fields are indicated with an asterisk (*).                                                                                                    | elling |
|----------------------------------------------------------------------------------------------------|--------|
| Additional Reviewer                                                                                                    |        |
| Please provide feedback regarding the evaluated employee's performance during the preceding year relating to one or more of the following categories: produced results, customer service, business knowledge, leadership, teamwore stakeholder relationships, change management, accountability, and/or vision. | ork,   |
| * Comments                                                                                                    |        |
|                                                                                                    | /      |
| □Remove Entry?                                                                                                    |        |
| Add Entry                                                                                                    |        |
| Ø Save Draft → Comple                                                                                                    | ete    |

### Supervisor Creates Plan (cont.)

**Step 1:** The Supervisor enters objective(s) for each section listed. Example text is included for non-supervisors and supervisors. Click "Save Draft" if additional changes are needed or "Complete" when the plan is completed by clicking the buttons at the bottom of the screen. Once completed, the employee will then access the plan for review and acknowledgement. Page instructions are found in the light blue section at the top of the page.

Go to UNT System HR Site UNT SYSTEM Home 7 Performance - Progress Notes 10 Hello Melinda Log C Jayne Colavecchia UNT System Administration Plan for Jayne Colavecchia Non-Supervisor FY21 Performance Evaluation Supervisor: Melinda Lilly Program Instructions: Position Description: HR Review Status: Open Consultant I - Enter Objective(s) for each section listed. Example text is included for each section Evaluation Type: Annual Department: UNT System - Designate individual objectives with an (I) and team objectives (optional) with a (T) Administration - Please do not select the "Remove Entry" checkbox. If a particular objective is not applicable, enter N/A. Program Timeframe: 01/18/21 to - Select "Save Draft" if you wish to review or edit information before finalizing. Last Updated: January 18, 2021 19:37 Select "Complete" when all actions have been completed. Overview Co-reviewer: Add Co-reviewe Objectives may be Plan Required fields are indicated with an asterisk (\*). Check spelling Supervisor Evaluation Business Acumen Proficiently executes the functions of the job with accuracy and timeliness and in a manner that instills trust and accomplishes the organization's mission. Expands job knowledge for greater understanding of own work and work of others. Exhibits own responsibility in completing job tasks. Exhibits proactive customer support to internal and external customers. Identifies roadblocks and initiates change. Understands the up and down-Multi-rater Feedback stream effects of inaccuracies or inefficiencies in own work. Troubleshoots and resolves issues. Effectively communicates outcomes, Uses technology to enhance processes and decision making History entering (I) before \* Individual or Team Objective(s) My Reviews the objective, or a My Employees' Reviews ndicate Individual Objectives with an (I) and Team Objectives with a (T) team objective by 🗁 My Multi Rater Feed Remove Entry entering (T) before Results Driven Achieves specific performance requirements expected of the employee during the appraisal period, focusing on measurable results from the strategic plan, departmental objectives, or other measurable outputs and outcomes clearly aligned to organizational goals and objectives. The performance requirements must contain measurable results and quality indicators. In addition to the quality indicators, applicable measures of quantity, timelines, and/or cost-effectiveness may be included as appropriate \* Individual or Team Obje 🖸 Save Draft A Complete

### **UNT System FY21**

UNT SYSTEM

New this year!

identified as an

individual

objective by

the objective.

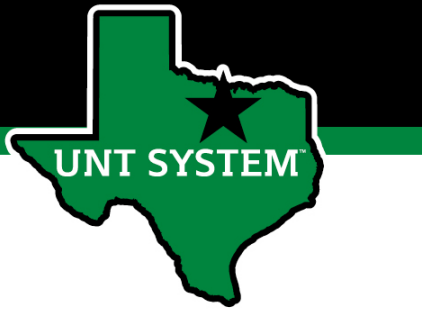

### Employee Acknowledges Plan

Individual or Team Objective(s)

| Home 2 Performance - Progress Notes 1                                                              |                                 |                             |
|----------------------------------------------------------------------------------------------------|---------------------------------|-----------------------------|
| Welcome to the Employee Portal, Jayne Colavecchia                                                  |                                 |                             |
| Your Action Items                                                                                  |                                 |                             |
| Start typing to search                                                                             |                                 |                             |
| Item                                                                                               | <ul> <li>Description</li> </ul> | 🗄 Due Date                  |
| UNT System Administration Non-Supervisor FY21 Performance Evaluation Program for Christle O'Quinn  | Complete Multi-Rater Evaluation | n/a                         |
| UNT System Administration Non-Supervisor FY21 Performance Evaluation Program for Jayne Colavecchia | Employee Acknowledges Plan      | 2021-01-29<br>Due in 4 days |
| showing 1 to 2 of 2 entries                                                                        |                                 |                             |

**Step 2:** The employee logs in to PeopleAdmin/Performance Management to review the plan created by the Supervisor. The employee will have a related action item on the home page. To initiate this step, the employee clicks the "Employee Acknowledges Plan" item.

| objective 4                                                                                                    |                                                                                                    |
|----------------------------------------------------------------------------------------------------|----------------------------------------------------------------------------------------------------|
| Building Coalitions                                                                                                    |                                                                                                    |
| Actively seeks peers or stakeholders to facilitate an open exchange of opinion from diverse groups an<br>collaborates, explains, advocates, and expresses facts and ideas in a convincing manner and negotate<br>organizations and identifies the internal and external politics that affect the work of the organization. | d strengthen internal and external support: solicits feedback for improvement and shares ideas for best practices;<br>s with individuals and groups internally and externally, as appropriate; develops a professional network with othe |
| Individual or Team Objective(s) objective 4                                                                                                    |                                                                                                    |
| Develop Self<br>Maintains an openness to continuous learning, shows initiative to participate in or lead new initiatives                                                                                                    | ; seeks opportunities to learn and develop skills through formal and informal training and mentoring.                                                                                                    |
|                                                                                                    |                                                                                                    |
| Individual or Team Objective(s)                                                                                                    |                                                                                                    |
| objective 5                                                                                                    |                                                                                                    |
| Comment                                                                                                    | ♥ <u>Checkso</u> s                                                                                                    |
|                                                                                                    | * Acknowled                                                                                                    |
|                                                                                                    |                                                                                                    |
|                                                                                                    |                                                                                                    |

After reviewing the plan, the employee can enter comments and then click on the "Acknowledge" button at the bottom of the screen.

### Mid-Year Check In

| UNT SYSTEM                | Home 7 Performance - Progress Notes 10                                                            |                   |
|---------------------------|---------------------------------------------------------------------------------------------------|-------------------|
|                           | Welcome to the Employee Portal, Melinda Lilly                                                     |                   |
| 🚍 My Reviews              | Your Action Items                                                                                 |                   |
| 🖙 My Employees' Reviews   |                                                                                                   |                   |
| 🚍 My Multi Rater Feedback | βtart typing to search                                                                            |                   |
|                           | Item                                                                                              | Description       |
|                           | UNT System Administration Non-Supervisor FY21 Performance Evaluation Program for Abby Ogenche     | Mid-Year Check In |
|                           | UNT System Administration Non-Supervisor FY21 Performance Evaluation Program for Christle O'Quinn | Mid-Year Check In |

**Step 3:** The supervisor will login to complete the Mid-Year Check in with the employee. To initiate this step, select the desired employee listed on the home page and you will be taken to the next page to complete the Mid-Year Check In.

To complete this step, the supervisor will meet with the employee to review progress toward goals and objectives, enter a progress note to document the conversation, and then click "Complete" on the Mid-Year check in page.

| Home 7 Performance - Progress Notes 10                                                                                                    |          |
|----------------------------------------------------------------------------------------------------|----------|
| Mid-Year Check In                                                                                                    |          |
| Instructions:<br>- Meet with employee to review progress toward objectives.<br>- Add comments to Progress Notes before completing.<br>- Select Complete once the Mid-Year Check In is complete. |          |
|                                                                                                    | Complete |

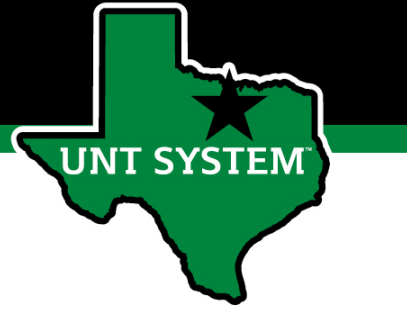

### Employee Self Evaluation

**Step 4:** The employee completes a self evaluation of their performance related to their established objectives. Employees are notified by email of the due date. The action item appears on the home page. To initiate the self evaluation process, the employee will select the link on the home page for the Self Evaluation item.

| Home 3 Performance - Progress Notes 1                                                              |                                  |
|----------------------------------------------------------------------------------------------------|----------------------------------|
| Welcome to the Employee Portal, Jayne Colavecchia                                                  |                                  |
| Your Action Items                                                                                  |                                  |
| Start typing to search                                                                             |                                  |
| Item                                                                                               | Description                      |
| UNT System Administration Non-Supervisor FY21 Performance Evaluation Program for Christle O'Quinn  | Complete Multi-Rater Evaluation  |
| UNT System Administration Non-Supervisor FY21 Performance Evaluation Program for Jayne Colavecchia | Employee Acknowledges Evaluation |
| UNT System Administration Non-Supervisor FY21 Performance Evaluation Program for Jayne Colavecchia | Self Evaluation                  |

# UNT SYSTEM

### Employee Self Evaluation (cont.)

Home 3 Performance - Progress Notes 1

Self Evaluation for Jayne Colavecchia

On the Self Evaluation screen, the employee will complete the required fields.

#### Performance Review

Required fields are indicated with an asterisk (\*).

#### **Business Acumen**

Proficiently executes the functions of the job with accuracy and timeliness and in a manner that instills trust and accomplishes the organization's mission. Expands job knowle understanding of own work and work of others. Exhibits own responsibility in completing job tasks. Exhibits proactive customer support to internal and external customers. Id roadblocks and initiates change. Understands the up and down-stream effects of inaccuracies or inefficiencies in own work. Troubleshoots and resolves issues. Effectively com outcomes. Uses technology to enhance processes and decision making.

#### Individual or Team Objective(s):

objective 1

\* Comments

#### **Results Driven**

Achieves specific performance requirements expected of the employee during the appraisal period, focusing on measurable results from the strategic plan, departmental obje measurable outputs and outcomes clearly aligned to organizational goals and objectives. The performance requirements must contain measurable results and quality indicator the quality indicators, applicable measures of quantity, timelines, and/or cost-effectiveness may be included as appropriate.

Individual or Team Objective(s):

objective 2

\* Comments

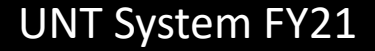

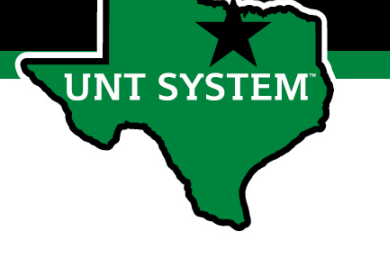

### **Employee Self Evaluation**

The employee will select an overall rating value, add comments and then click the Complete button.

#### **Overall Rating & Comments**

Performance Rating Scale

| Value                         | Definition                                                                                                    |
|-------------------------------|----------------------------------------------------------------------------------------------------|
|                               | Parformance of attabliched objectives and/or behaviors is deficient racely meets attablished objectives and/or behaviors, consistently fails to meet |
| Unsatisfactory                | normal job requirements.                                                                                                    |
| Developing/Needs Improvement  | Performance of established objectives is inconsistent; meets some of the minimum requirements of the position, but needs to improve performance in   |
| Developing/reeds improvement  | other areas.                                                                                                    |
| Proficient/Meets Requirements | Performance meets established objectives and fully completes normal job requirements.                                                                |
| Exceeds Pequirements          | Performance exceeds established objectives on a regular basis; exhibits a degree of excellence in accomplishing individual and department goals      |
| Exceeds Requirements          | beyond the normal job requirements.                                                                                                    |
| Highly Accomplished           | Performance consistently and significantly exceeds established objectives; achieves significant contributions well beyond normal job requirements.   |
| righty Accomplished           | Performance at this level is unique and rarely attained.                                                                                             |

| hly Accomplished                               | Performance consistently and significantly exceeds established objectives; achieves significant contributions well beyond normal job requirements.<br>Performance at this level is unique and rarely attained. |
|------------------------------------------------|----------------------------------------------------------------------------------------------------|
| * Rating<br>Exceeds Requirements<br>* Comments | ▼                                                                                                    |
|                                                |                                                                                                    |
| □Remove Entry?                                 |                                                                                                    |
|                                                | 🗹 Save Draft 📌 Complet                                                                                                    |

### Supervisor Evaluation

**Step 5:** The Supervisor evaluates the employee performance related to the established objectives. Supervisors are notified via email of the due date. To initiate the supervisor evaluation, click on the action item identified as the Supervisor Evaluation for each employee.

| UNT SYSTEM              | Home 🕡 Performance - Progress Notes 10                                                               |                                 |
|-------------------------|----------------------------------------------------------------------------------------------------|---------------------------------|
|                         | Welcome to the Employee Portal, Melinda Lilly                                                        |                                 |
| My Reviews              | Your Action Items                                                                                    |                                 |
| My Multi Rater Feedback | Start typing to search                                                                               |                                 |
|                         | Item                                                                                                 | <ul> <li>Description</li> </ul> |
|                         | UNT System Administration Non-Supervisor FY21 Performance Evaluation Program for Abby Ogenche        | Mid-Year Check In               |
|                         | UNT System Administration Non-Supervisor FY21 Performance Evaluation Program for Christle O'Quinn    | Mid-Year Check In               |
|                         | UNT System Administration Non-Supervisor FY21 Performance Evaluation Program for Darryllynn Williams | Supervisor Creates Plan         |
|                         | UNT System Administration Non-Supervisor FY21 Performance Evaluation Program for Dorothy Cummings    | Supervisor Creates Plan         |
|                         | UNT System Administration Non-Supervisor FY21 Performance Evaluation Program for Jayne Colavecchia   | Supervisor Evaluation           |

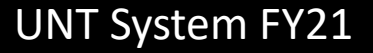

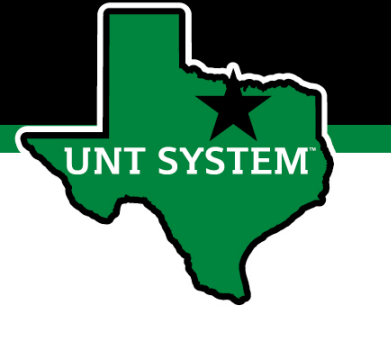

### Supervisor Evaluation Tabs

The Supervisor will complete both the Performance Review tab and the Future Objectives tab. Instructions are provided in the blue area at the top of the page.

| Supervisor Evaluation for Jayne Colavecchia                                                                                                    |
|----------------------------------------------------------------------------------------------------|
| Instructions:                                                                                                    |
| Tab 1 - Performance Review:                                                                                                    |
| <ul> <li>Scroll down the page and enter comments for all objectives.</li> <li>At the bottom of the page, select the applicable overall performance rating for this review period.</li> <li>Insert comments reflecting overall performance.</li> <li>Select "Save Draft" if you wish to review or edit information before finalizing.</li> <li>If you would like to add supporting documents, please select the "Attachments" link.</li> <li>Select "Save and Continue" to move to the next section or select "Save Draft" if you wish to review or edit information.</li> </ul> |
| Tab 2 - Future Objectives:                                                                                                    |
| <ul> <li>Enter individual or team performance objectives for the next review period. Enter a minimum of three and a maximum of five objectives.</li> <li>Select "Complete" when all actions have been completed and you are ready to finalize the supervisor evaluation.</li> </ul>                                                                                                    |
| Performance Review Future Objectives                                                                                                    |

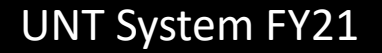

### Performance Review

#### Home 7 Performance - Progress Notes 10

Supervisor Evaluation for Jayne Colavecchia

The supervisor and/or co-reviewer will enter required comments for each objective. When completing the evaluation, supervisors are encouraged to review the self evaluation, progress notes and any collected multi-rater feedback to aid in the evaluation process.

|                                                                                                    | Future Objectives                                                                                                    |
|----------------------------------------------------------------------------------------------------|----------------------------------------------------------------------------------------------------|
| Required fields are indica                                                                                    | ed with an asterisk (*).                                                                                                    |
| Business Acumen                                                                                               |                                                                                                    |
| Proficiently executes the<br>understanding of own we<br>roadblocks and initiates o<br>outcomes. Uses technolo | unctions of the job with accuracy and timeliness and in a manner that instills trust and accomplishes the organization's mission. Expands<br>rk and work of others. Exhibits own responsibility in completing job tasks. Exhibits proactive customer support to internal and external c<br>nange. Understands the up and down-stream effects of inaccuracies or inefficiencies in own work. Troubleshoots and resolves issues. Eff<br>gy to enhance processes and decision making. |
| Individual or Team                                                                                            | Objective(s):                                                                                                    |
| objective 1                                                                                                   |                                                                                                    |
| * Comments                                                                                                    |                                                                                                    |
| Results Driven<br>Achieves specific perform<br>measurable outputs and                                         | ance requirements expected of the employee during the appraisal period, focusing on measurable results from the strategic plan, depar<br>butcomes clearly aligned to organizational goals and objectives. The performance requirements must contain measurable results and qu                                                                                                    |
| the quality moleators, app                                                                                    | licable measures of quantity, timelines, and/or cost-effectiveness may be included as appropriate.                                                                                                    |
| (ine quality indicators, ap)                                                                                  | licable measures of quantity, timelines, and/or cost-effectiveness may be included as appropriate.                                                                                                    |
| Individual or Team                                                                                            | objective(s):                                                                                                    |
| Individual or Team                                                                                            | viicable measures of quantity, timelines, and/or cost-effectiveness may be included as appropriate.                                                                                                    |
| Individual or Team<br>objective 2<br>* Comments                                                               | Objective(s):                                                                                                    |

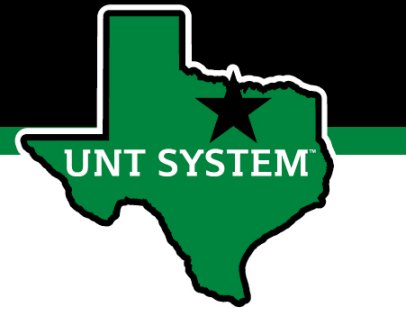

### Performance Review (cont.)

The supervisor will select an overall performance rating for the review period, enter comments and select "Save & Continue" to complete the next step of Future Objectives or "Save Draft" to return later.

| Value                         | Definition                                                                                                    |
|-------------------------------|----------------------------------------------------------------------------------------------------|
| Unsatisfactory                | Performance of established objectives and/or behaviors is deficient; rarely meets established objectives and/or behaviors, consistently fails to meet normal job requirements.                                |
| Developing/Needs Improvement  | Performance of established objectives is inconsistent; meets some of the minimum requirements of the position, but needs to improve performant other areas.                                                   |
| Proficient/Meets Requirements | Performance meets established objectives and fully completes normal job requirements.                                                                                                    |
| Exceeds Requirements          | Performance exceeds established objectives on a regular basis; exhibits a degree of excellence in accomplishing individual and department goals beyond the normal job requirements.                           |
|                               |                                                                                                    |
| Highly Accomplished           | Performance consistently and significantly exceeds established objectives; achieves significant contributions well beyond normal job requirements<br>Performance at this level is unique and rarely attained. |

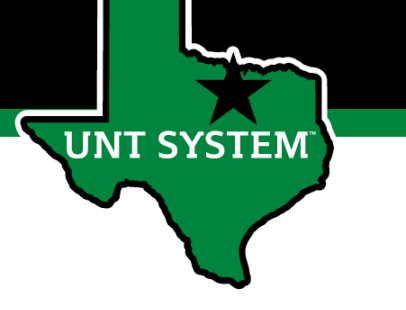

### Future Objectives

The supervisor will enter three to five individual or team objectives for next year's evaluation. To add additional objectives, select "Add Entry". Select "Save Draft" if additional edits are needed, or "Complete" once all objectives are entered.

| Performance Review Future Objectives                                                                                                    | Attachments 0               |
|----------------------------------------------------------------------------------------------------|-----------------------------|
| Required fields are indicated with an asterisk (*).                                                                                                    | 🍄 Check spelling            |
| Future Objectives                                                                                                    |                             |
| Please enter individual or team objectives for next year's evaluation. Enter a minimum of three and a maximum of five objectives. Click on "Add Entry" to add additional objectives as needed. Clic objectives need to be deleted. | ck on "Remove Entry" if any |
| * Individual or Team Objective                                                                                                    |                             |
|                                                                                                    |                             |
| Indicate Individual Objectives with an (I) and Team Objectives with a (T)                                                                                                    |                             |
| Remove Entry?                                                                                                    |                             |
| Add Entry                                                                                                    |                             |
| C Save                                                                                                    | Draft 🔶 Complete            |

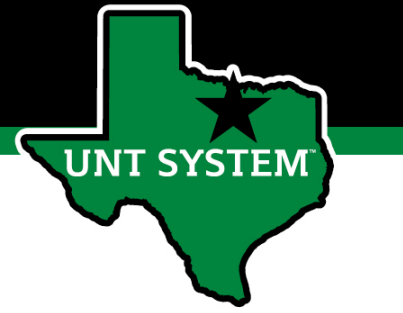

### Supervisor Schedules Meeting

| Home 🕐 Performance - Progress Notes 10                                                               |                                            |
|----------------------------------------------------------------------------------------------------|--------------------------------------------|
| Welcome to the Employee Portal, Melinda Lilly                                                        |                                            |
| Your Action Items                                                                                    |                                            |
| Start typing to search                                                                               |                                            |
| Item                                                                                                 | <ul> <li>Description</li> </ul>            |
| UNT System Administration Non-Supervisor FY21 Performance Evaluation Program for Abby Ogenche        | Mid-Year Check In                          |
| UNT System Administration Non-Supervisor FY21 Performance Evaluation Program for Christle O'Quinn    | Mid-Year Check In                          |
| UNT System Administration Non-Supervisor FY21 Performance Evaluation Program for Darryllynn Williams | Supervisor Creates Plan                    |
| UNT System Administration Non-Supervisor FY21 Performance Evaluation Program for Dorothy Cummings    | Supervisor Creates Plan                    |
| UNT System Administration Non-Supervisor FY21 Performance Evaluation Program for Jayne Colavecchia   | Supervisor Schedules Meeting with Employee |
| UNT System Administration Non-Supervisor FY21 Performance Evaluation Program for Jayne Colavecchia   | Supervisor Schedules Meeting with Employee |

**Step 6:** The supervisor will schedule a meeting with the employee to review the supervisor evaluation. If the overall evaluation score is Unsatisfactory, the supervisor will need to consult with System HR before scheduling the employee meeting.

To initiate this step, the supervisor will click on "Supervisor Schedules Meeting with Employee"

## Supervisor Schedules Employee Meeting

New This Year! Once the meeting is scheduled and the supervisor clicks "Complete", the evaluation document is released to the employee. This gives the employee the ability to review the feedback prior to the meeting and help facilitate the discussion.

Home 7 Performance - Progress Notes 10

### Supervisor Schedules Meeting with Employee

Instructions:

**UNT SYSTEM** 

- Schedule a meeting to review the supervisor evaluation with the employee.

- If the overall evaluation score is Unsatisfactory, please consult with Human Resources before scheduling evaluation meeting with the employee.

- To facilitate the performance discussion, please share the evaluation document with the employee prior to the meeting by selecting "Complete".

Complete

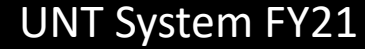

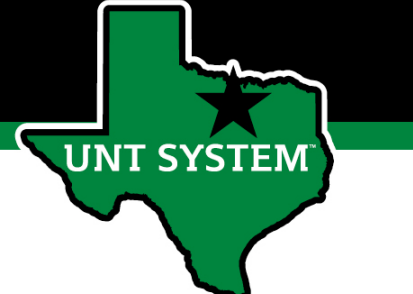

## Employee Acknowledges Evaluation

Step 7: The employee logs in to PeopleAdmin/Performance Management to review the Supervisor Evaluation document. The employee will have a related action item on the home page. To initiate this step, the employee clicks the action item with the description "Employee Acknowledges Evaluation". After meeting with their supervisor, the employee will select the "Acknowledge" button to complete the evaluation process.

| UNT SYSTEM                | Home 2 Performance - Progress Notes 1                                                              |                                  |  |
|---------------------------|----------------------------------------------------------------------------------------------------|----------------------------------|--|
|                           | Welcome to the Employee Portal, Jayne Colavecchia                                                  |                                  |  |
| My Reviews                | Your Action Items                                                                                  |                                  |  |
| 🚍 My Multi Rater Feedback |                                                                                                    |                                  |  |
|                           | δtart typing to search                                                                             |                                  |  |
|                           | ltem                                                                                               | <ul> <li>Description</li> </ul>  |  |
|                           | UNT System Administration Non-Supervisor FY21 Performance Evaluation Program for Christle O'Quinn  | Complete Multi-Rater Evaluation  |  |
|                           | UNT System Administration Non-Supervisor FY21 Performance Evaluation Program for Jayne Colavecchia | Employee Acknowledges Evaluation |  |
|                           |                                                                                                    |                                  |  |

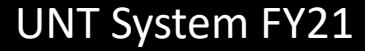

# ✓Employee Acknowledges Evaluation (cont.)

Following the evaluation meeting with their supervisor, the employee can enter comments and select "Acknowledge" on the bottom of the page to complete the evaluation process.

| overall kaung & comme                 | 115                                                                                                    |                         |
|---------------------------------------|----------------------------------------------------------------------------------------------------|-------------------------|
| erformance Rating Scale               |                                                                                                    |                         |
| Value                                 | Definition                                                                                                    |                         |
| Insatisfactory                        | Performance of established objectives and/or behaviors is deficient; rarely meets established objectives and/or behaviors, consistently fails to meet normal job requirements.                |                         |
| Developing/Needs Improvement          | Performance of established objectives is inconsistent; meets some of the minimum requirements of the position, but needs to improve performance in other areas.                               |                         |
| Proficient/Meets Requirements         | Performance meets established objectives and fully completes normal job requirements.                                                                                                    |                         |
| Exceeds Requirements                  | Performance exceeds established objectives on a regular basis; exhibits a degree of excellence in accomplishing individual and department goals beyond the normal job requirements.           |                         |
| Highly Accomplished                   | Performance consistently and significantly exceeds established objectives; achieves significant contributions well beyond normal job requirements. Performance at this level is unique and ra | arely attained.         |
|                                       |                                                                                                    |                         |
|                                       |                                                                                                    |                         |
|                                       |                                                                                                    |                         |
| Rating                                |                                                                                                    |                         |
|                                       |                                                                                                    |                         |
| Highly Accomplished                   |                                                                                                    |                         |
|                                       |                                                                                                    |                         |
| Comments                              |                                                                                                    |                         |
|                                       |                                                                                                    |                         |
| akjf;ljaefja                          |                                                                                                    |                         |
|                                       |                                                                                                    |                         |
| Individual or Team Objectiv           | /e                                                                                                    |                         |
| Individual or Team Objectiv           | /e                                                                                                    |                         |
| o o o o o o o o o o o o o o o o o o o |                                                                                                    |                         |
| future objective 2                    |                                                                                                    |                         |
|                                       |                                                                                                    |                         |
|                                       |                                                                                                    |                         |
| Individual or Team Objectiv           | re internet in the second second second second second second second second second second second second second s                                                                               |                         |
| Comment                               |                                                                                                    | The Check condition     |
| Comment.                              |                                                                                                    | w <u>cneck spelling</u> |
|                                       |                                                                                                    |                         |
|                                       |                                                                                                    |                         |
|                                       |                                                                                                    |                         |
|                                       |                                                                                                    | $\left( \right)$        |
|                                       |                                                                                                    |                         |

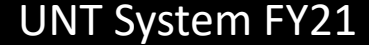

# Semployee Acknowledges Evaluation (cont.)

The employee can print the evaluation by selecting "Print" on the top right corner of the "Employee Acknowledges Evaluation" page.

|                                 | Go to U                                                                                                    | NT System HR Site                     |
|---------------------------------|----------------------------------------------------------------------------------------------------|---------------------------------------|
| UNT SYSTEM                      | Home 1) Performance - Progress Notes 1                                                                                                    | ŀ                                     |
| yne Colavecchia                 | Supervisor Evaluation for Jayne Colavecchia                                                                                                    | UNT System                            |
| Jpervisor: Melinda Lilly        | Business Acumen                                                                                                    | formance                              |
| osition Description: HR         | Proficiently executes the functions of the job with accuracy and timeliness and in a manner that instills trust and accomplishes the organization's mission. Expands job knowledge for greater understanding or own work<br>and work of others. Exhibits own responsibility in completing job tasks. Exhibits proactive customer support to internal and external customers. Identifies roadblocks and initiates change. Understands the up and down-<br>stream effects of inaccuracies or inefficiencies in own work. Troubleshoots and resolves issues. Effectively communicates outcomes. Uses technology to enhance processes and decision making. | Review Status:                        |
| dministration                   |                                                                                                    | Overall Rating:                       |
|                                 |                                                                                                    | Evaluation Type:                      |
| Overview                        | Individual or Team Objective(s):                                                                                                    | Program Timefra                       |
| Plan                            | objective 1                                                                                                    | Last Updated: Jar<br>Last Completed ! |
| Supervisor Evaluation           | Comments                                                                                                    |                                       |
| Self Evaluation                 | comments                                                                                                    | Employee Ackn                         |
| Approvals &<br>Acknowledgements | good                                                                                                    | Decision: Ackno                       |
|                                 | Results Driven                                                                                                    | Completed On:                         |
| My Reviews                      | Achieves specific performance requirements expected of the employee during the appraisal period, focusing on measurable results from the strategic plan, departmental objectives, or other measurable outputs and                                                                                                    | PM                                    |
| 🗁 My Multi Rater Feedback       | outcomes clearly aligned to organizational goals and objectives. The performance requirements must contain measurable results and quality indicators. In addition to the quality indicators, applicable measures of quantity, timelines, and/or cost-effectiveness may be included as appropriate.                                                                                                    | Comments: No                          |
|                                 |                                                                                                    | Employee Ackn                         |

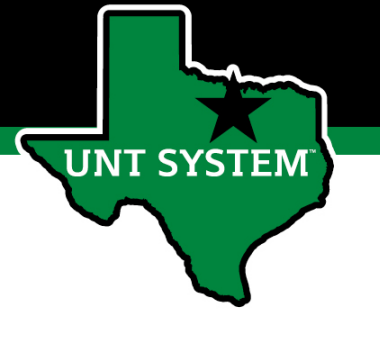

### Appendix

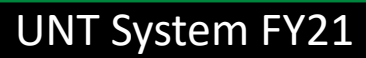

### Features of Performance Module

- Supervisors can access performance review information for all direct reports in one location, including status of all evaluation steps.
- Second-level and higher managers (department heads, deans, VPs, etc.) can access review information for all employees within their organizational structure.
- Automatic notifications will be sent via email as program tasks open, become due, or are overdue.
- Progress notes and attachments can be easily stored within the system.

SYSTEM

### Rating Structure

- Highly Accomplished Performance consistently and significantly exceeds established objectives; achieves significant contributions well beyond normal job requirements. Performance at this level is unique and rarely attained.
- Exceeds Requirements Performance exceeds established objectives on a regular basis; exhibits a degree of excellence in accomplishing individual and department goals beyond the normal job requirements.
- Proficient/Meets Requirements Performance meets established objectives and fully completes normal job requirements.
- Developing/Needs Improvement Performance of established objectives is inconsistent; meets some of the minimum requirements of the position, but needs to improve performance in other areas.
- Unsatisfactory Performance of established objectives and/or behaviors is deficient; rarely meets established objectives and/or behaviors, consistently fails to meet normal job requirements.

### **E-mail Notifications**

- E-mail notifications will be sent for the following actions:
  - A program step opens for completion
  - A due date is within 7 days
  - A due date is today

UNT SYSTEM

- A program step is overdue
- E-mails will include information on what steps are open and will provide a link to the system.
- System generated e-mails will only be sent to supervisors and employees. The system should send no more than one message per day.

#### Hello Melinda Lilly,

There are Performance Management action item(s) that need your attention within PeopleAdmin.

Overdue Action Item - 3

The following item(s) are now overdue. Please complete overdue action item(s) as soon as possible.

- Supervisor Creates Plan (Due 02/13/2020)
- Supervisor Creates Plan (Due 02/13/2020)
- Supervisor Creates Plan (Due 02/13/2020)

View your Action item in the UNT System Staff Evaluation Portal »

Please log into the Performance Management portal and complete your action items. Contact your Campus HR team if you have any questions.

### Contacts & Resources

- HR Compensation and Performance Management Team
  - System issues: log-in, employees not listed, navigation issues, re-open a task
  - Email: Melinda.lilly@untsystem.edu
  - Phone: 940-369-6345
- UNT System HR Team
  - Performance concerns, goal setting, discussions about unsatisfactory ratings
  - Email: hr@untsystem.edu
  - Phone: 214-571-2426
- Performance Management Web Page <a href="https://hr.untsystem.edu/peopleadmin">https://hr.untsystem.edu/peopleadmin</a>

**JT SYSTEM**